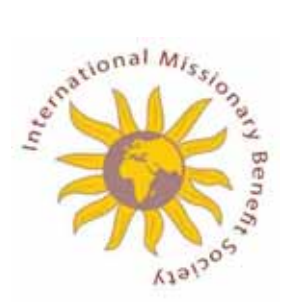

# Your Practical Guide to IMS Groups Extranet

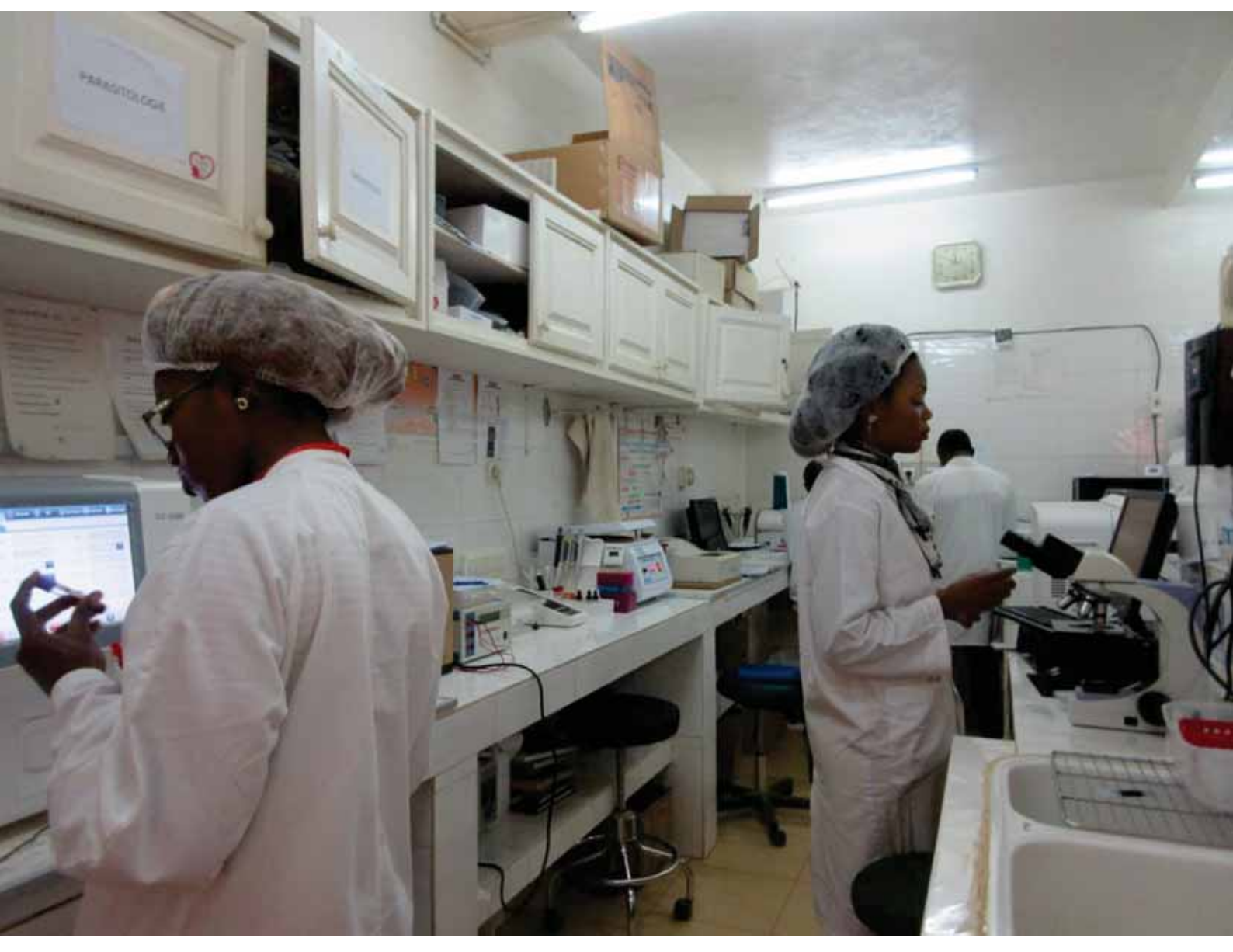

# www.msh-intl.com

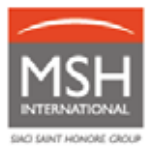

# Contents

| 1. | MS   | H INTERNATIONAL                                                                | 3  |
|----|------|--------------------------------------------------------------------------------|----|
| 2. | YO   | UR DEDICATED CONTACTS                                                          | 3  |
| 3. | YC   | OUR IMS/MSH ONLINE EXTRANET                                                    | 4  |
|    | 3.1. | HOW TO ACCESS YOUR EXTRANET?                                                   | 5  |
|    | 3.2. | LOGIN DETAILS FORGOTTEN                                                        | 5  |
|    | 3.3. | LOGIN DETAILS NOT RECEIVED                                                     | 5  |
|    | 3.4. | REQUEST FOR CREATION / DELETION / MODIFICATION OF ACCESS                       | 5  |
| 4. | ME   | MBERS' ADMINISTRATION (registration, deregistration, transfer or modification) | 5  |
|    | 4.1  | REGISTRATION                                                                   | 6  |
|    | 4.2  | DEREGISTRATION                                                                 | 13 |
|    | 4.3  | TRANSFERS                                                                      | 15 |
|    | 4.4  | MODIFICATIONS without change in option/group/section                           | 16 |
| 5. | BY   | YOUR SIDE DAY AFTER DAY                                                        | 17 |
|    | 5.1. | YOUR REQUESTS FOR ASSISTANCE                                                   | 17 |
|    | 5.2. | MEMBER CARD                                                                    | 23 |
|    | 5.3. | A HIGH-QUALITY MEDICAL NETWORK                                                 | 24 |
|    | 5.4. | YOUR PRECERTIFICATION AGREEMENTS                                               | 25 |
|    | 5.5. | YOUR MULTICULTURAL MEDICAL TEAM                                                | 29 |
| 6  | ME   | DICAL EVACUATION                                                               | 29 |
|    | 6.1. | SCHEDULED EVACUATION                                                           | 29 |
|    | 6.2. | EMERGENCY EVACUATION (LIFE-THREATENING CASES)                                  | 30 |
| 7. | YO   | UR CONTRIBUTIONS                                                               | 30 |
|    | 7.1. | INVOICING PROCESS                                                              | 30 |
|    | 7.2. | PAYMENT OF CONTRIBUTIONS                                                       | 31 |
|    | 7.3. | ADJUSTMENTS                                                                    | 31 |
|    | 7.4. | REMINDERS AND RECOVERY                                                         | 31 |

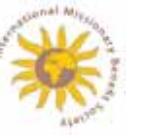

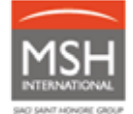

# 1. MSH INTERNATIONAL

This guide provides you with information on the services offered by MSH International as well as the new procedures to manage the assistance of IMS members.

In addition, we recommend that you read the following documents available on your IMS/MSH online extranet: *www.entraide-missionnaire.com*/en/extranet-en.

- Services guide: it provides you with information on IMS services and includes a schedule detailing the different assistance options;
- List of healthcare providers registered with IMS: these healthcare providers accept direct billing (in whole or in part) and provide you with quality services at reasonable and preferential rates.

# 2. YOUR DEDICATED CONTACTS

| Subject                        | Email address    | Telephone number       |
|--------------------------------|------------------|------------------------|
| Registrations, contributions   | emi@msh-intl.com | from 9am to 6pm (CET): |
|                                |                  | Michaël COLASSE:       |
|                                |                  | +33 1 44 20 97 03      |
|                                |                  | Annabelle CORREIA:     |
|                                |                  | +33 1 44 20 96 44      |
|                                |                  | <u>24/7:</u>           |
|                                |                  | +33 (0)1 44 20 98 55   |
| Extranet Assistance            | emi@msh-intl.com | from 9am to 6pm (CET): |
|                                |                  | Michaël COLASSE:       |
|                                |                  | +33 1 44 20 97 03      |
|                                |                  | Annabelle CORREIA:     |
|                                |                  | +33 1 44 20 96 44      |
|                                |                  | <u>24/7:</u>           |
|                                |                  | +33 (0)1 44 20 98 55   |
| Medical network / Search for a | emi@msh-intl.com | <u>24/7:</u>           |
| medical facility               |                  | +33 (0)1 44 20 98 55   |
| Requests for assistance        | emi@msh-intl.com | <u>24/7:</u>           |

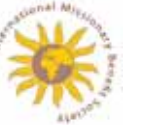

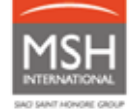

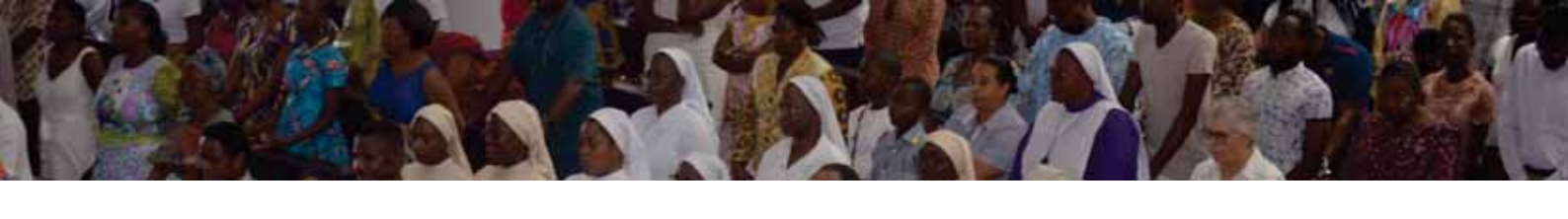

|                           |                      | +33 (0)1 44 20 98 55 |
|---------------------------|----------------------|----------------------|
| Hospital precertification | precert@msh-intl.com | <u>24/7:</u>         |
| agreements                |                      | +33 (0)1 44 20 98 55 |
| Health evacuation         | medical@msh-intl.com | <u>24/7:</u>         |
|                           |                      | +33 (0)1 44 20 98 55 |

Your Section remains available for any questions you may have (excluding regarding administration).

# 3. YOUR IMS/MSH ONLINE EXTRANET

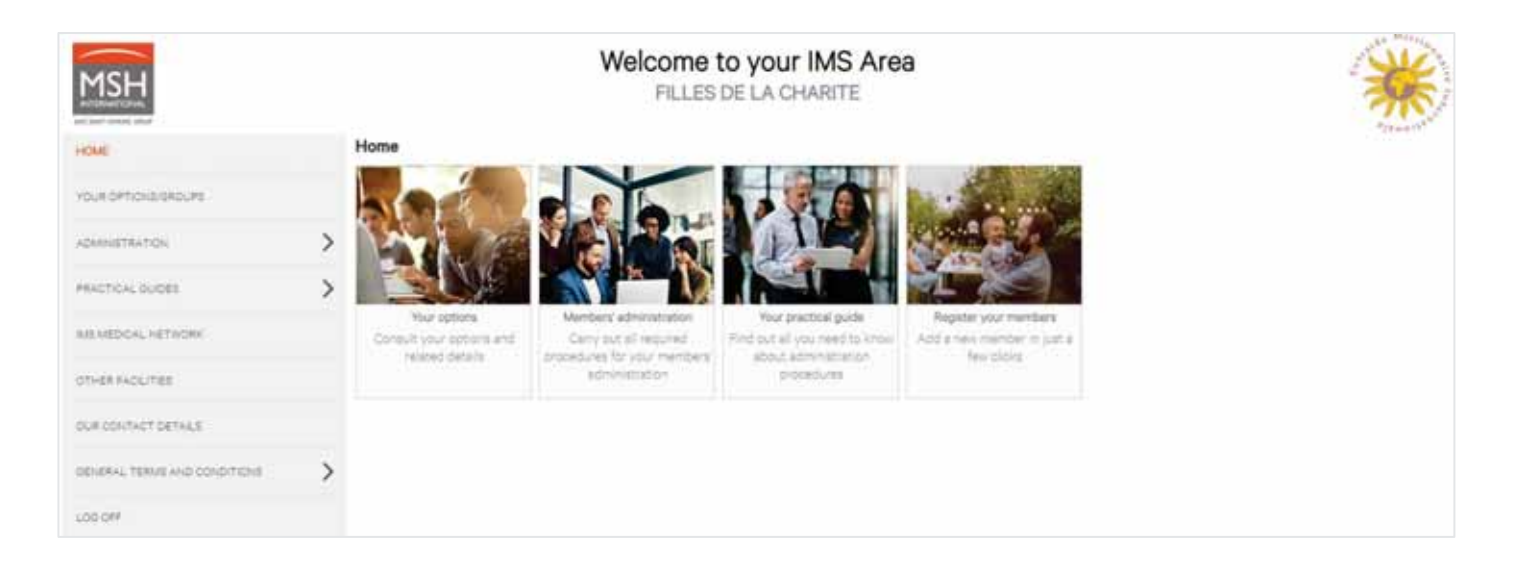

In this extranet, you can:

- Manage your members (registration, transfer, deregistration),
- Download the list of your members in Excel format,
- Download member cards and certificates of assistance with medical coverage,
- View and download your services guide and practical guide,
- Submit your requests for assistance,
- Check the progress of your requests for assistance in real time,
- View and download in PDF your members' assistance statements from the last 24 months,
- View the medical facilities belonging to the IMS/MSH network.

![](_page_3_Picture_15.jpeg)

![](_page_3_Picture_16.jpeg)

# 3.1. HOW TO ACCESS YOUR EXTRANET?

- Log in to the IMS/MSH extranet at www.entraide-missionnaire.com/en/extranet-en
- Select your language (A<sub>x</sub>)
- Enter the login details sent by MSH International at the time of your group's membership.

# 3.2. LOGIN DETAILS FORGOTTEN

Contact your Group Manager, your Section Manager or your IMS/MSH International dedicated team at emi@msh-intl.com. They will reset your login details.

## 3.3. LOGIN DETAILS NOT RECEIVED

- Check your spams.
  - If you still cannot find your login details, contact your Group Manager, your Section Manager or your IMS/MSH International dedicated team at emi@msh-intl.com. They will reset your login details.

# 3.4. REQUEST FOR CREATION / DELETION / MODIFICATION OF ACCESS

![](_page_4_Picture_10.jpeg)

Contact your Group, your Section Manager or your IMS/MSH International dedicated team at emi@msh-intl.com. They will create your profile and your temporary login details.

# 4. MEMBERS' ADMINISTRATION (registration, deregistration, transfer or modification)

For any questions regarding your members' administration:

- By email: emi@msh-intl.com
  - By phone between 9am and 6pm (CET):
    - o Tel: +33 1 44 20 96 44 (CORREIA, Annabelle) or
      - o Tel: +33 1 44 20 97 03 (COLASSE, Michael)
  - By phone 24/7, the non-dedicated MSH administration department:
  - +33 (0)1 44 20 98 55

![](_page_4_Picture_20.jpeg)

**Update the information on a regular basis** and carry out your operations as and when required to lighten the workload due to the biannual control of members' lists and avoid retrospective adjustments of contributions.

![](_page_4_Picture_23.jpeg)

![](_page_4_Picture_24.jpeg)

To view your members' status or check any information you need:

- Go to your IMS/MSH extranet at www.entraide-missionnaire.com/en/extranet-en, under Administration / Members' administration

| MSH                                                                                                    |   | Welcome to your IMS Area<br>FILLES DE LA CHARITE                                                                                                    |                                                                                                    |                                | 1                               |       |
|----------------------------------------------------------------------------------------------------|---|----------------------------------------------------------------------------------------------------|----------------------------------------------------------------------------------------------------|--------------------------------|---------------------------------|-------|
| HONE                                                                                                    |   | Members' adm                                                                                                    | inistration                                                                                                    |                                |                                 |       |
| YOUKOPTIONSGROUPS                                                                                         |   | In this section, you                                                                                                    | can search for a member and perfo                                                                                               | m different operations -       |                                 |       |
| Advensitiation<br>Advensitiation<br>Reporter a member<br>Members' administration                          | * | A     Print an     A     Deregial     Print an     Print an     Print an     Print an                                                                                                    | nember card for a member.<br>Ier this member<br>I a certificate of assistance with me<br>Is a certificate for a concernitied to | dical coverage for this membe  | manon (na applicable to the WG) |       |
| Noz reclasts<br>Submession of a request for mutual<br>association<br>View mutual assistance scattering to | > | To do this, search f                                                                                                    | a member.<br>or the member and click on the app                                                                                 | vopriate icon You will then re | sch is new specific screen.     |       |
| PRACTICAL GUDES                                                                                           | > | Search<br>Resistration for                                                                                                    |                                                                                                    |                                |                                 |       |
| MEMEDICAL NETWORK                                                                                         |   | California and Control of Control of Control |                                                                                                    |                                |                                 |       |
| or-extraction                                                                                             |   | List name                                                                                                    |                                                                                                    |                                |                                 |       |
| OUR CONTACT DETAUS                                                                                        |   |                                                                                                    |                                                                                                    |                                |                                 |       |
| DENERAL, TERMS AND CONDITIONS                                                                             | > | Group                                                                                                    | All                                                                                                    | ×                              |                                 |       |
| L09 0##                                                                                                   |   | Option No.                                                                                                    | Please select a group to u                                                                                                    | miccle this field. $\sim$      |                                 |       |
|                                                                                                    |   |                                                                                                    |                                                                                                    |                                |                                 | (→ Se |

- Enter your member's registration number or their last name. Then click on the following button:
   → Search
- You can now view your member's status or check any information you need.

### 4.1 **REGISTRATION**

You can register your members **8 months before they leave on mission.** Their registration can only be effective **at the beginning of the quarter or the half-year.** 

| Registration carried out:        | Effective date of registration:            |
|----------------------------------|--------------------------------------------|
| until March 15                   | beginning of the half-year                 |
| from March 15 to June 15         | registration effective in the next quarter |
| until September 15               | beginning of the half-year                 |
| from September 15 to December 15 | registration effective in the next quarter |

For a successful registration, please check beforehand that all required information is accurate and valid.

![](_page_5_Picture_10.jpeg)

![](_page_5_Picture_11.jpeg)

![](_page_6_Picture_0.jpeg)

Three registration modes are available:

#### 4.1.1 Registration via your online extranet

 Go to your IMS/MSH extranet at www.entraide-missionnaire.com/en/extranet-en, under Administration / Register a member

![](_page_6_Picture_4.jpeg)

- Fill out all your member's information:
  - o the option under which they must be registered,
  - o their personal data (last name, first name(s), date of birth, nationality), etc.,
  - o their country of mission,
  - the date on which they must be registered and, if you already know it, the date of deregistration,
  - for groups that have members with children (e.g.: Association of believers), children must be registered as the dependents of the registered mother by selecting the "Child" option.

| Group and Option of the new r       | erber                                             |  |
|-------------------------------------|---------------------------------------------------|--|
| Oroup*                              | - Alt ~                                           |  |
| Option*                             | Please select a group to unlock this field $\sim$ |  |
| Member                              |                                                   |  |
| Tale*                               |                                                   |  |
| Last name*                          |                                                   |  |
| First.name *                        |                                                   |  |
| Date of brin *                      | 0                                                 |  |
| Nationality*                        | ~                                                 |  |
| Register a membel                   |                                                   |  |
| Country of mission*                 | ~                                                 |  |
| Start date of coverage*             |                                                   |  |
| End date of coverage <sup>(2)</sup> |                                                   |  |
| (2) if you already know it:         |                                                   |  |
| (* (Required field)                 |                                                   |  |

• 24 hours after the registration, you will receive an email confirming the individual registration

![](_page_6_Picture_14.jpeg)

- Upon receipt of this email, you will be able to view your member's status in your online extranet:
  - Go to your IMS/MSH extranet at www.entraide-missionnaire.com/en/extranet-en, under Administration / Members' administration

| MSH                                                                                  |   |                                                                                               | Welc                                                                                | FILLES DE LA CH               | IMS Area<br>ARITE           | *         |
|--------------------------------------------------------------------------------------|---|-----------------------------------------------------------------------------------------------|-------------------------------------------------------------------------------------|-------------------------------|-----------------------------|-----------|
| HOME                                                                                 |   | Members' admir                                                                                | nistration                                                                          |                               |                             | 10000     |
| YOUR OPTICILISINGUES                                                                 |   | Information<br>In this section, you is                                                        | ar search for a member and pert                                                     | rm dReent operations          |                             |           |
| Administration<br>Administration<br>Register a member<br>Member ( administration     | ~ | Print a m     Print a m     Print a m     Print a m     Print a m     Print a m     Print a m | ember cand for a member.<br>Ir this member.<br>Is certificate of assistance with me | doal coverage for this mer    | ber                         |           |
| Submount of a request for moust<br>association<br>View mutual association statements | > | To do this search fo                                                                          | a member<br>r the member and slick on the sp                                        | propriata icon. You will then | reach a new specific screen |           |
| PRACTICAL GUIDES                                                                     | > | Search<br>Repairation No                                                                      |                                                                                     |                               |                             |           |
| MENEDGAL NETHON                                                                      |   | Last name                                                                                     |                                                                                     |                               |                             |           |
| OTHER PACILITIES                                                                     |   |                                                                                               |                                                                                     |                               |                             |           |
| OUR CONTACT DETALS                                                                   |   | Fintnette                                                                                     |                                                                                     |                               |                             |           |
| DEVERSE, TERMS AND CONDITIONS                                                        | > | Group                                                                                         | -Al-                                                                                | ¥                             |                             |           |
| LOG OFF                                                                              |   | Option Ne.                                                                                    | Please select a group to                                                            | initiok this field 114        |                             | -+ Search |

- Enter your member's registration number or their last name. Then click on the following button:
   → Search
- You can now view your member's status.

#### <u>Or:</u>

- Go to your IMS/MSH extranet at www.entraide-missionnaire.com/en/extranet-en, under Your options/groups
- Click on Export your selection

| MSH                  |   |                | Welcome              | <b>to your IMS Area</b><br>s de la charite | *                                        |
|----------------------|---|----------------|----------------------|--------------------------------------------|------------------------------------------|
| HOME                 |   | Your options   |                      |                                            | 4) 1 1 1 1 1 1 1 1 1 1 1 1 1 1 1 1 1 1 1 |
| TOLIN OPTIONISCEDURE |   | Search         |                      |                                            |                                          |
|                      |   | Group          | PILLES DE LA CHARITE | 8                                          |                                          |
| ADMINISTRATION       |   | Option No.     | All                  | ~                                          |                                          |
| PRACTICAL GUIDES     | > | Status         | In affect            | ~                                          |                                          |
| MEMEDICAL NETWORK    |   |                | Literature           |                                            |                                          |
| on-de facultes       |   | X Export you   | r selection          |                                            |                                          |
| OUR CONTACT DETAILS  |   | List of option | 18                   |                                            |                                          |

![](_page_7_Picture_10.jpeg)

![](_page_7_Picture_11.jpeg)

- You can now download the list of all your members.

#### 4.1.2. Registration via the individual membership form

The individual membership form is available:

• on IMS website: https://www.entraide-missionnaire.com/en under Documentary Resources / Documents & Forms.

| *≡    | WHICH AND ME I | CONTINUETIONS AND ASSESSMED. | HE SICTORS                                                                                                    |   | DOCUMENTARY RESOLUCIES                                                      | CE AND AL | CONTACT    | Q IN<br>GROWS LET MARET | -  |
|-------|----------------|------------------------------|----------------------------------------------------------------------------------------------------|---|-----------------------------------------------------------------------------|-----------|------------|-------------------------|----|
| THE   |                | TIONAL                       | 2.34                                                                                                    |   | Decements & Fame<br>Pactical Internations for Decement<br>Health Proceedies |           |            | de la                   |    |
| MISSI | ONADY          | RENEET SI                    | OCIET                                                                                                    |   | Church Health & Soldardy<br>Investment                                      | 1         | yar e      |                         | 3, |
| MISSI | UNANI          | BENEFIT S                    | OCILI                                                                                                    |   |                                                                             | 1000      | N 63 7 7 7 | 0                       | -  |
|       |                |                              |                                                                                                    |   |                                                                             |           |            |                         |    |
|       |                | *                            | a Haana Internet Waterpo<br>Divide ale Malanes Berland<br>Manancia Internet Berland<br>Manancia Internet Berland<br>Malandia Machine Berland | Ø |                                                                             |           |            |                         |    |

|   | S. BP<br>SEM - LILL S BER<br>ADE<br>ADEPART - LILL S BASHARAN |
|---|---------------------------------------------------------------|
|   |                                                               |
| E | DOWNLOAD FORM 3 -                                             |

• <u>or</u> from your Section:

Fill out the form and send it duly completed by email to emi@msh-intl.com or by mail to your dedicated team in France using the following address:

#### **MSH INTERNATIONAL**

<u>A l'attention de l'équipe dédiée EMI</u> 23 allées de l'Europe

92587 Clichy Cedex – France

![](_page_8_Picture_12.jpeg)

![](_page_8_Picture_13.jpeg)

#### 4.1.3. Registration via Excel file

- If you have 15 operations or more to carry out, you can use a specific Excel file available:
  - on your IMS/MSH online extranet at *www.entraide-missionnaire.com/en/extranet-en* **under** *Practical guides / Guide for Group Managers / Members' administration file*

#### <u>Or</u>

- o by email, writing to: emi@msh-intl.com
- Send this file duly completed to: emi@msh-intl.com

#### 4.1.4. Certificate of assistance with medical coverage

Once you have completed your registration, you can issue a certificate of assistance with medical coverage for your member.

- Go to your IMS/MSH extranet at www.entraide-missionnaire.com/en/extranet-en, under Administration / Members' administration

| MSH                                                                                      |   |                                      | Welcon                                                                          | <b>ne to your II</b><br>LES DE LA CHA | MS Area<br>RITE                 | *      |
|------------------------------------------------------------------------------------------|---|--------------------------------------|---------------------------------------------------------------------------------|---------------------------------------|---------------------------------|--------|
| HOM                                                                                      |   | Members' admin                       | istration                                                                       |                                       |                                 |        |
| YOUR OPTICHESPOURS                                                                       |   | In this section, you ital            | r search for a member and perform                                               | Herent operations                     |                                 |        |
| Administration<br>Administration<br>Residence member<br>Members' administration          | * | Bergster     Cost here to one        | nber card for a member.<br>this member<br>certificate of assistance with medica | coverage for this member              | a man of the surface to the SMS |        |
| Submission of a required for mutual<br>association<br>View mutual association statements | > | Transfer a<br>To do this, search for | mender<br>The member and slick on the approp                                    | rists icon. You will then re          | ech a new specific screen.      |        |
| PRACTICAL QUIDES                                                                         | > | Search<br>Repairation No             |                                                                                 |                                       |                                 |        |
| MENEDICAL NETWORK                                                                        |   | Last name                            |                                                                                 |                                       |                                 |        |
| OTHER PACILITIES                                                                         |   | Entrane                              |                                                                                 |                                       |                                 |        |
| OUR CONTACT DETAILS                                                                      |   |                                      |                                                                                 |                                       |                                 |        |
| SEVERAL TERMS AND CONDITIONS                                                             | > | Group                                | - 44 -                                                                          | Y                                     |                                 |        |
| Lod off                                                                                  |   | Option Ne.                           | Please select a group to unio                                                   | ok this field 🤎                       |                                 | Search |

- Enter your member's registration number or their last name. Then click on the following button:

![](_page_9_Picture_11.jpeg)

- Click on the Certificate symbol:

![](_page_9_Picture_13.jpeg)

![](_page_9_Picture_15.jpeg)

| Results                                     |                  |                           |                           |                           |                    |                        | Л            |
|---------------------------------------------|------------------|---------------------------|---------------------------|---------------------------|--------------------|------------------------|--------------|
| Last name/First name                        | Registration No. | Country of mission        | Group                     | Option No.                | Effective date     | Date of deregistration | 2 V A 2      |
| A PARAMANANA                                | Constantions.    | stations.                 | FILLES DE LA CHARITE      |                           | 01-Jen-2020        | -                      |              |
| - Che<br>ertificate of assistance           | ck the box       | "Choose a m<br>overage    | ember" and c              | lick on the but           | Cor                | nfirm >                |              |
| Choose m                                    | ember(s)         | -                         | Host cour                 | ntry                      |                    | Confirmation           |              |
|                                             | Please fill o    | ut this form to receive a | certificate of assistance | with medical coverage for | he member(s) of y  | our choice.            |              |
| Option No.                                  |                  | Group                     | Effectiv                  | e date D                  | ate of termination | Assist                 | ance company |
| 01-0190/OPT4/27 Zone D FILLES DE LA CHARITE |                  | 01-Jan-2020               |                           | 1.0                       | MSH                | MSH MEDICAL TEAM       |              |
| hoose a member                              |                  |                           |                           |                           |                    |                        |              |
|                                             | Member           |                           |                           | Type Date of birth        |                    | Date of regist         | tration      |
|                                             | Member           |                           |                           | Member disklimitude       |                    | - and the follow       |              |

Select the country for which you would like to issue the certificate (Important: this country must match your member's zone of coverage) and the language (7 languages available).
 Then click on the button:

|                                      | 1                           | >                            | 2                                  | >                            | 3            |           |
|--------------------------------------|-----------------------------|------------------------------|------------------------------------|------------------------------|--------------|-----------|
| Cho                                  | oose member(s)              |                              | Host country                       |                              | Confirmation |           |
|                                      |                             |                              | Please select your destination     |                              |              |           |
| act the country for wi               | hich you request a certific | ate of assistance with medic | al coverage. This country must mat | ch your member's zone of cov | erage.       |           |
| untry •                              | RWANDA                      | ~                            | $\triangleleft$                    |                              |              |           |
| ferred language for<br>certificate * | English                     | ~                            | $\triangleleft$                    |                              |              |           |
| Previous step                        |                             |                              |                                    |                              | ſ            | Case From |
|                                      |                             |                              |                                    |                              |              | Sommin    |

certificate:

![](_page_10_Picture_5.jpeg)

![](_page_10_Picture_6.jpeg)

Confirm >

| Certificate of assistance with medical coverage |                  |    |               | 15h |              |    |
|-------------------------------------------------|------------------|----|---------------|-----|--------------|----|
| Certificate of assistance with medical coverage |                  | 00 |               |     |              | 35 |
|                                                 | Chasse member(s) |    | Liest south ( |     | Conferentian |    |

Here is a summary of your request. You can confirm the request or edit it selecting the desired step in the progress bar.

#### Selected members

| Member                                           | Туре   | Date of birth | Start date of membership                                            |
|--------------------------------------------------|--------|---------------|---------------------------------------------------------------------|
| and the first of the second design of the        | Member |               |                                                                     |
| Other information                                |        |               |                                                                     |
| Country : RWANDA                                 |        |               |                                                                     |
| Preferred language for the certificate : English |        |               | Į Ļ                                                                 |
|                                                  |        |               |                                                                     |
| Previous step                                    |        |               | ightarrow Print the certificate of assistance with medical coverage |

- You can now download or print your certificate:

| Member : Sister : A State : State : Mailing address :                                                                                                    | Member : Sister 111171 (2010) BUSINESS - Registration No. : 601-61000 as<br>Mailing address :                                    |                                                                                |                      |                                                             |                                                        |  |  |  |
|----------------------------------------------------------------------------------------------------|----------------------------------------------------------------------------------------------------|--------------------------------------------------------------------------------|----------------------|-------------------------------------------------------------|--------------------------------------------------------|--|--|--|
| We hereby certify that the member(s                                                                                                    | ) mentioned below                                                                                                    | 1                                                                              |                      |                                                             |                                                        |  |  |  |
| Member                                                                                                    | Date of birth                                                                                                    | Туре                                                                           | Gender               | Date of registration                                        | Date of deregistration                                 |  |  |  |
| Sister 1. Contract                                                                                                    | Soc                                                                                                    | Member                                                                         | F                    | and that we way                                             | -                                                      |  |  |  |
| Group : FILLES DE LA CHARITE<br>Option No. : Group Group (14/27)<br>Effective date : 01-Jan-2020<br>Coronavirus disease (COVID-19 or 0<br>Expenses over 100,000 USD are co                                                                                                    | CoV-SARS2) is co<br>vered under this pl                                                                                          | vered by your<br>lan.                                                          | health insura        | ance plan as any v                                          | viral pathology.                                       |  |  |  |
| Group : FILLES DE LA CHARITE<br>Option No. : Chorso, Gir 14/27<br>Effective date : 01-Jan-2020<br>Coronavirus disease (COVID-19 or 0<br>Expenses over 100,000 USD are con                                                                                                    | CoV-SARS2) is co<br>vered under this pl                                                                                          | vered by your<br>lan.                                                          | health insura        | ance plan as any v                                          | viral pathology.                                       |  |  |  |
| Group : FILLES DE LA CHARITE<br>Option No. :::::::::::::::::::::::::::::::::::                                                                                                    | CoV-SARS2) is co<br>vered under this pl<br>l coverage for the<br>cal or hospital expr<br>coordance with the                      | vered by your<br>lan.<br>country: RW/<br>enses in the e<br>conditions de       | ANDA.                | ance plan as any v<br>Group Pla<br>EMI - EMI                | viral pathology.<br>an<br>/OPTION4D                    |  |  |  |
| Group : FILLES DE LA CHARITE<br>Option No. : Chorse, Gri 4/27<br>Effective date : 01-Jan-2020<br>Coronavirus disease (COVID-19 or 0<br>Expenses over 100,000 USD are con<br>Coverage<br>Certificate of assistance with medica<br>"Worldwide assistance for any medic<br>accident or unforeseen illness. "In ad<br>Medical Assistance and Repatriation | CoV-SARS2) is co<br>vered under this pl<br>l coverage for the<br>cal or hospital expo<br>coordance with the<br>for Health Reason | vered by your<br>lan.<br>country: RW/<br>enses in the<br>e conditions de<br>ns | ANDA.<br>event of an | Ance plan as any of Group Plan<br>EMI - EMI<br>IMS. MSH MED | viral pathology.<br>an<br>/OPTION4D<br>DICAL TEAM - EN |  |  |  |

![](_page_11_Picture_7.jpeg)

![](_page_11_Picture_8.jpeg)

## 4.2 DEREGISTRATION

Any quarter or half-year started is payable. You can deregister your members up to 3 months after the effective date of deregistration.

#### 4.2.1. Deregistration via your online extranet

 Go to your IMS/MSH extranet at www.entraide-missionnaire.com/en/extranet-en under Administration / Members' administration

| MSH                                                                                                    | Welcome to your IMS Area<br>FILLES DE LA CHARITE                                                                                                    | *         |
|----------------------------------------------------------------------------------------------------|----------------------------------------------------------------------------------------------------|-----------|
| HOME                                                                                                    | Members' administration                                                                                                    | 21440T    |
| YOUR OPTICHISISACUPS                                                                                       | Information In this section, you can search for a member and perform different operations                                                                |           |
| AdvantistitiAntion<br>Advantisementos<br>Registre a member<br>Members' administration<br>Visior regulettis |                                                                                                    |           |
| Submission of a request for motival<br>association<br>Yield multiplication statistics with                 | <ul> <li>Transfer a member<br/>To do this, search for the member and blok on the appropriate icon. You will then reach a new specific screen.</li> </ul> |           |
| PRACTICAL QUIDES                                                                                           | Search<br>Repatiation No.                                                                                                    |           |
| INTIMEDICAL NETWORK                                                                                        |                                                                                                    |           |
| OTHER FACULTIES                                                                                            |                                                                                                    |           |
| OUR CONTACT DETHUS                                                                                         | Final Dama                                                                                                    |           |
| DENERAL TERMS AND CONDITIONS                                                                               | Signal -All -                                                                                                    |           |
| LOD CHH                                                                                                    | Option No Please select a group to unlock the field 😒                                                                                                    | -> Search |

- Enter the registration number or the last name of the member to be deregistered. Then click on the following button:
   → Search
- Double-check the member to be deregistered and click on the *Deregister* symbol

| 1 | / |  |
|---|---|--|
| 1 | < |  |

| Last name/First name | Registration No. | Country of mission | Group            | Option No.         | Effective date | Date of deregistration |            | $\triangleright$ |    | $\times$ |
|----------------------|------------------|--------------------|------------------|--------------------|----------------|------------------------|------------|------------------|----|----------|
|                      |                  |                    | 01/3300//02/2030 | and 20070302342540 | -2010 ST       |                        | <u>2</u> = | D                | L† | ×        |

Enter the required date of deregistration

I

![](_page_12_Picture_11.jpeg)

![](_page_12_Picture_12.jpeg)

| Members' administr          | ation    |         |       |         |     |    |    |
|-----------------------------|----------|---------|-------|---------|-----|----|----|
| Request for member          | r's dere | egistra | ation |         |     |    |    |
| Last name : Colour Color    | 2,000    |         |       |         |     |    |    |
| First name : Nilson Trave   |          |         |       |         |     |    |    |
| Date of birth and a species |          |         |       |         |     |    |    |
| Registration No.: 196830    | Sec. 1   |         |       |         |     |    |    |
| Group: BULES OF LADE        | ARL      |         |       |         |     |    |    |
| Option No.: 0200,000        | s.c.,    |         |       |         |     |    |    |
| Date of registration : • 1  | al taba  |         |       |         |     |    |    |
| Date of deregistration *    |          |         |       |         |     |    |    |
| Reason for                  | ۰        |         | Janu  | iary 20 | 022 |    | •  |
| to another                  | Su       | Мо      | Tu    | We      | Th  | Fr | Sa |
| Group/Section, death,       |          |         |       |         |     |    | 1  |
| health coverage.            | 2        | 3       | - 4   | 5       | 6   | 7  | 8  |
| withdrawal from             | 9        | 10      | 11    | 12      | 13  | 14 | 15 |
| religious life, or other)*  | 16       | 17      | 18    | 19      | 20  | 21 | 22 |
|                             | 23       | 24      | 25    | 26      | 27  | 28 | 29 |
| Administrator *             |          |         |       |         |     |    | _  |

• Specify the reason for deregistration, for example: transfer to another Group, transfer to another Section, death, end of mission, different health coverage, withdrawal from religious life, or other.

| withdrawal from religious life, or other)* |
|--------------------------------------------|
|--------------------------------------------|

• Click on the  $\rightarrow$  Deregister button to confirm the action.

#### 4.2.2. Deregistration via Excel file

- If you have 15 operations or more to carry out, you can use a specific Excel file available:
  - on your IMS/MSH online extranet at *www.entraide-missionnaire.com/en/extranet-en/* **under** *Practical guides / Guide for Group Managers / Members' administration file*
  - o by email, writing to: emi@msh-intl.com
- Send this file duly completed to: emi@msh-intl.com

![](_page_13_Picture_10.jpeg)

![](_page_13_Picture_11.jpeg)

### 4.3 TRANSFERS

There are three types of transfers of members:

- Transfer from one option to another within the same Group
- Transfer to another Group of the same Section (with or without impact on the Option)
- Transfer of a member to another Section (with or without impact on the Option)

#### 4.3.1. Transfer of your members within the same Group

#### This online transfer can be carried out by the Manager of the Group or of the relevant Section.

 Go to your IMS/MSH extranet at www.entraide-missionnaire.com/en/extranet-en under Members' administration

| MSH                                                                                                    |                                 | Welcon<br>FiL                                                                                                    | e to your IMS Area<br>ES DE LA CHARITE                               |                                           | *         |
|----------------------------------------------------------------------------------------------------|---------------------------------|----------------------------------------------------------------------------------------------------|----------------------------------------------------------------------|-------------------------------------------|-----------|
| HOME                                                                                                    | Members' admini                 | istration                                                                                                    |                                                                      |                                           | 21440     |
| YOUR OPTICHIS/SACUPE                                                                                     | Information                     | search for a member and perform d                                                                                          | ferent operations                                                    |                                           |           |
| ADMINISTRATION<br>Administration<br>Receipts a member<br>Member's administration                         | Print a men     Consider to put | riber card for a member.<br>this member:<br>certificate of assistance with medical<br>certificate for a ron-encoded member | owrage for this member.<br>Theory for a stort dorm meson (no address | dan ta the 1951                           |           |
| Nor registers<br>Submission of a request for mutual<br>association<br>View mutual association statements | > To do this, search for t      | nember<br>the member and blok on the aportor                                                                               | ete loon. You will then reach a new specific so                      | un en en en en en en en en en en en en en |           |
| PRACTICAL QUIDES                                                                                         | > Search<br>Repatration No.     |                                                                                                    |                                                                      |                                           |           |
| MEMEDICAL NETWORK                                                                                        | Last name                       |                                                                                                    |                                                                      |                                           |           |
| OTHERFACUTES                                                                                             |                                 |                                                                                                    |                                                                      |                                           |           |
| OUR CONTACT DETHILS                                                                                      | Contraction of the second       |                                                                                                    |                                                                      |                                           |           |
| DENDRAL TERMS AND CONDITIONS                                                                             | > 000                           | - All                                                                                                    | ~                                                                    |                                           |           |
| LOD CHA                                                                                                  | Option No                       | Please select a group to unloc                                                                                             | citiva field. 😒                                                      |                                           | -> Search |

- Enter the registration number or the last name of the member to be transferred. Then click on the following button:
- Click on the *Transfer* symbol

|                                 |                 |                    |              |                      |                |                        |             | _ | П |   |
|---------------------------------|-----------------|--------------------|--------------|----------------------|----------------|------------------------|-------------|---|---|---|
| Last name/First name            | Registration No | Country of mission | Group        | Option No.           | Effective date | Date of deregistration | 100         | D | T | × |
| SANDIR DEPENDENCE AND SAN A SAN | -proversi-      | Alterative         | Gildannessan | an opposite to 20(2) | =05-lum2037    | 27                     | <u>[13]</u> | D | п | X |

![](_page_14_Picture_13.jpeg)

- Follow the steps and indicate: date of transfer, new option and new country of mission (if applicable), etc.
- Confirm the transfer.

#### 4.3.2. Transfer of your members to another Group of the same Section

This online transfer can be carried out by the Manager of the relevant Section. Please contact your Section.

Managers of both Groups can also coordinate and request the member's transfer by email at emi@msh-intl.com. MSH International will then directly process the transfer in its information system and confirm it to both Groups.

#### 4.3.3. Transfer of a member to another Section

In this case, **you** <u>cannot</u> use the online *Transfer* function.

This transfer must be carried out in two steps, by the Managers of the Group of origin (previous Section) and of the Group of destination (new Section):

- The Manager of the **Group of origin deregisters** the member online (see paragraph 4.2)
- The Manager of the **Group of destination registers** the member online (see paragraph 4.1)

Managers of both Groups can also coordinate and request the member's transfer by email at emi@msh-intl.com. MSH International will then directly process the transfer in its information system and confirm it to both Groups.

If you have 15 operations or more to carry out, you can use a specific Excel file available:

- on your IMS/MSH online extranet at *www.entraide-missionnaire.com/en/extranet-en* **under** *Practical guides / Guide for Group Managers / Members' administration file*
- o by email, writing to: emi@msh-intl.com

Send this file duly completed to: emi@msh-intl.com

## 4.4 MODIFICATIONS without change in option/group/section

"Modification" means **any changes which have no impact on the member's Option, Group or Section**, such as: change in the country of mission, correction of the date of birth, etc.

Request any required modifications by email at emi@msh-intl.com. In case of modification of the country of mission, please specify its effective date.

In case of modification of the country of mission involving the **transfer of the member to another Option**, please refer to **paragraph 4.3** <u>Transfers</u>.

![](_page_15_Picture_20.jpeg)

# 5. BY YOUR SIDE DAY AFTER DAY

# 5.1. YOUR REQUESTS FOR ASSISTANCE

For any questions regarding your requests for assistance:

Requests for assistance and supporting documents must be submitted via the extranet (see explanation on the following pages).

All your requests can be processed via the extranet or sent by email or mail if you have any problems to log in.

You will find below the dedicated email address and the contact details to send your requests by mail:

- By email: emi@msh-intl.com
- **By phone**: +33 (0)1 44 20 98 55
- By mail:

#### MSH INTERNATIONAL

<u>A l'attention de l'équipe dédiée EMI</u> 23 allées de l'Europe 92587 Clichy Cedex FRANCE

The Group Managers submit the requests for assistance to the IMS/MSH International dedicated team. If there is no missing information or document, the IMS/MSH International dedicated team pays the assistance amount to the Group's bank account.

![](_page_16_Picture_12.jpeg)

Requests for assistance must be submitted within 24 months of the date of treatment.

Any requests received after this timeframe will not be processed.

In order for the assistance to be paid without delay, please provide us with:

- vitn:
- An itemized paid invoice for each medical service or, failing that, the IMS care sheet\* (for health professionals who cannot issue invoices).

**In case of hospitalization**: your invoice or, failing that, your care sheet\* must show the reason and the duration of your stay (or the date of admission/discharge).

MSH reserves the right to request a medical report:

- when the invoice does not show the reason and the duration of stay,
- for all hospitalizations costing more than **€**\$ 10,000 <u>and/or</u> lasting more than 15 days.

![](_page_16_Picture_23.jpeg)

![](_page_16_Picture_24.jpeg)

To maintain medical confidentiality, this report will have to be sent to our Medical Department at <u>medical@msh-intl.com</u>. Only our medical advisors have access to this inbox.

\* The IMS care sheet serves as a paid invoice and/or medical prescription when the health professional cannot issue a conventional document.

• Go to the IMS website: https://www.entraide-missionnaire.com/en/ under Documentary Resources / Documents & Forms.

| ₩==              | WIND ARE WE ?     | CONTRADITIONS AND ASSISTANCE                                                                                                    | HE SECTION) | HERE I | DOCUMENTARY RESOLUCIS                                                                                                    | GE AND AS | CONTACT |  |
|------------------|-------------------|----------------------------------------------------------------------------------------------------|-------------|--------|----------------------------------------------------------------------------------------------------|-----------|---------|--|
| THE IN<br>MISSIC | NTERNA<br>ONARY I | TIONAL<br>BENEFIT SO                                                                                                    | DCIETY      | Att o  | Destriction of the Premis of Colors Annuary<br>Presides of the matter in the Colors Annuary<br>Premis Colors, Franklin & Science Ay<br>Discuss, Franklin & Science Ay<br>Premission | 1         |         |  |
|                  |                   | Particle and a<br>Removement of the<br>Removement of the<br>Removemen | O           |        |                                                                                                    |           |         |  |
|                  |                   | Not 1155/12 105, proceedimentation of the second<br>birth of a second birth of the second birth of the<br>second birth of the second birth of the<br>second birth of the second birth of the<br>second birth of the second birth of the<br>second birth of the second birth of the<br>second birth of the second birth of the<br>second birth of the second birth of the<br>second birth of the second birth of the<br>second birth of the second birth of the second birth of the<br>second birth of the second birth of the second birth of the<br>second birth of the second birth of the second birth of the<br>second birth of the second birth of the second birth of the<br>second birth of the second birth of the second birth of the<br>second birth of the second birth of the second birth of the second birth of the<br>second birth of the second birth of the second birth of the second birth of the<br>second birth of the second birth of the second birth of the<br>second birth of the second birth of the second birth of the<br>second birth of the second birth of the second birth of the<br>second birth of the second birth of the second birth of the<br>second birth of the second birth of the second birth of the<br>second birth of the second birth of the second birth of the<br>second birth of the second birth of the second                                     |             |        |                                                                                                    |           |         |  |
|                  |                   | Nonihulara (Ability)           Nolan (Nonicus)           Nolan (Nonicus)           Organization           Organization                                                                                                    | esettadarea |        |                                                                                                    |           |         |  |
|                  |                   | <u>i bitingan serang</u>                                                                                                    | <u>, c</u>  |        |                                                                                                    |           |         |  |
|                  |                   | DOWNLOAD F<br>SHEET<br>-⊕                                                                                                    | FORM 6 - CA |        |                                                                                                    | ]         |         |  |

o Download the care sheet and have it duly completed, stamped and signed by the doctor.

#### Medical prescription for the following services:

- o Pharmacy,
- o Medical imaging,
- o Laboratory tests,
- o Medical practitioners (e.g. physical therapy, orthoptics, speech therapy, etc.),
- o Acupuncture,
- o Vision (lenses, frames, contact lenses),
- o Medical appliances,
- o Hearing aids,

![](_page_17_Picture_15.jpeg)

![](_page_17_Picture_16.jpeg)

- o Orthopedics,
- o Convalescence,
- Rehabilitation stay,
- Spa therapy,
- Ambulance transportation (e.g. chemotherapy, dialysis, transfer from one hospital to another for examination),
- Psychiatry.

#### The supporting documents must show:

![](_page_18_Picture_7.jpeg)

- the patient's last name(s) and first name(s),
- the date, details, amount and currency of the treatment. Please note that some currency symbols may be the same in different countries, such as the shilling (English or Tanzania),
- the name, address and telephone number of the practitioner, hospital facility, laboratory or pharmacist.

No prior approval is required except for spa therapy.

Please note that any missing documents will delay the payment of the assistance.

In accordance with our Quality Charter, requests for assistance are processed **within 10 working days** from the date of receipt. The payment will be made each Tuesday by bank transfer to your Group's account. Depending on the bank and the country where your account is held, you may have to wait a few more days to receive it.

![](_page_18_Picture_14.jpeg)

**Each Friday**, in addition to our **weekly payment** of assistance amounts by bank transfer, you will receive **a payment notice** including your new statements processed over the previous week. This will allow you to compare the bank transfer received with the total amount indicated on the MSH payment notice.

If the currency of your bank account is not the same as the one in which healthcare expenses were paid, the exchange rate used to calculate the amount of the assistance is the rate published every day by the United Nations. You have several options to submit **requests for assistance** for your members:

#### 5.1.1. Online request for assistance

- Go to your IMS/MSH online extranet at www.entraide-missionnaire.com/en/extranet-en under Administration / Submission of a request for mutual assistance / New request for mutual assistance.
- Enter the registration number or the last name of the member for whom you would like to submit a request for assistance. Then click on the following button:

 $\rightarrow$  Search

![](_page_18_Picture_22.jpeg)

| Y |  | 5 |  |             |
|---|--|---|--|-------------|
|   |  |   |  | <br>MINTER. |

| MSH                                                                                                    |                            | Welcome to you<br>FILLES DE LA CHARITE                   | r IMS Area | ***      |
|----------------------------------------------------------------------------------------------------|----------------------------|----------------------------------------------------------|------------|----------|
| HOME                                                                                                    | Submission of healt        | hcare claims                                             |            |          |
| YOUR OPTIONS/GROUPS                                                                                                    | Search<br>Registration No. |                                                          |            |          |
| Administration<br>Administrations<br>Register a member<br>Members' administration                                      | Last name<br>First name    |                                                          |            |          |
| Submission of a request for mutual assistance                                                                          | Group                      | Al V                                                     |            |          |
| New request for mutual assistance<br>History of requests for mutual<br>assistance<br>View mutual assistance statements | Option No.                 | Please select a group to unlock this field. $\checkmark$ |            | - Saarth |
| PRACTICAL QUIDES                                                                                                    | >                          |                                                          |            |          |

- Check that this is the member for whom you would like to submit a request for assistance. If this is the case, click on the arrow.
- Fill out the request for assistance form by following the indicated steps.
- You can:
  - declare several treatments per member and per request for assistance;
  - attach up to 20 supporting documents per member and per request for assistance. Above this number, please submit another request for your member. You can add several supporting documents in a single document.

| a new many straight of |                    |                                                       |                        | 122                                                    |               | 0.000                      |
|------------------------|--------------------|-------------------------------------------------------|------------------------|--------------------------------------------------------|---------------|----------------------------|
| 1                      | >                  | 2                                                     | >                      | 3                                                      | >             | (4)                        |
| Dependents             |                    | Medical Expenses                                      |                        | Attachment(s)                                          |               | General Summary            |
|                        |                    | ana fan this eans ant fan muit al a                   |                        |                                                        |               |                            |
| ect the members w      | d modical condece  | oes for this request for mutual a                     | ssistance.             |                                                        |               |                            |
| rs who received        | a medical services |                                                       |                        |                                                        |               | Sectors ( ) generated band |
|                        | Туре               |                                                       | Liest m                | me                                                     |               | First name                 |
|                        |                    |                                                       | ALCORAGE A             | Silve-                                                 |               | 465935244                  |
|                        | Member             |                                                       |                        |                                                        |               |                            |
| Ø                      | Member             | 11 A A                                                |                        |                                                        |               |                            |
|                        | Vencer<br>You of   | n declare several troatments for<br>it will be easie  | r the member on the    | w same request for mutual ass<br>atus of your claims.  | istance form. |                            |
|                        | Member<br>You bi   | in declare several treatments fo<br>It will be easie  | r the member on the st | he same request for mutual ass<br>atus of your claims. | istance form. |                            |
|                        | Vender<br>You bi   | in declare several treatments for<br>it will be easie | r the member on the st | he same request for mutual ass<br>atus of your claims  | istance form. |                            |

![](_page_19_Picture_9.jpeg)

![](_page_19_Picture_10.jpeg)

| (1)        | >           | (2)              | >                  | (3)              | >        | (4)             |
|------------|-------------|------------------|--------------------|------------------|----------|-----------------|
| Dependents |             | Medical Expenses |                    | Attachment(s)    |          | General Summary |
|            |             | Add media        | cal expenses for e | ach beneficiary. |          |                 |
|            |             |                  |                    |                  |          |                 |
|            |             |                  |                    |                  |          |                 |
|            |             |                  |                    |                  |          |                 |
| Date       | Description | Amount           |                    | Country of the   | oatmento | Activ           |
| Date       | Description | Amount           | enot emered any me | Country of tri   | outmant. | Activ           |

#### • Attach the required supporting documents

| Request f                                                        | for mutual assistance                                                                                                    | 9                                                                                         |                                                                                                    |                                                                          |                                                                                                  |                                                                          |                                                                                          |
|------------------------------------------------------------------|----------------------------------------------------------------------------------------------------|-------------------------------------------------------------------------------------------|----------------------------------------------------------------------------------------------------|--------------------------------------------------------------------------|--------------------------------------------------------------------------------------------------|--------------------------------------------------------------------------|------------------------------------------------------------------------------------------|
|                                                                  | 1<br>Dependents                                                                                                    | >                                                                                         | 2<br>Medical Expenses                                                                                                    | >                                                                        | 3<br>Attachment(s)                                                                               | >                                                                        | General Summary                                                                          |
| You can se<br>Howe<br>documents<br>Do you wa                     | end us an electronic copy of<br>river, you must keep the or<br>s, the payments made on t<br>int to attach electronic sup | of all your supportin<br>riginal documents f<br>he basis of the elec<br>porting documents | g documents and receipts fo<br>for 24 months as we reserve<br>tronic versions of the suppor<br>s to your claim form?: • Ye | r all expenses you<br>the right to reque<br>ting documents wi<br>es O No | have entered. If you do so, you<br>st that you submit them duri<br>I be cancelled and deducted f | u will not need to ser<br>ng this period. If you<br>from your future mut | nd them by post.<br>u cannot provide the requested original<br>tual assistance payments. |
|                                                                  | File                                                                                                    |                                                                                           |                                                                                                    |                                                                          | Size                                                                                             |                                                                          |                                                                                          |
|                                                                  |                                                                                                    |                                                                                           |                                                                                                    | No file                                                                  |                                                                                                  |                                                                          |                                                                                          |
| <ul> <li>Please n</li> <li>Do not s</li> <li>Using th</li> </ul> | nake sure that your attach<br>send your scanned docume<br>se "Add Files" button, you o                                   | ments are clear and<br>ents more than ono<br>an upload up to 20                           | l readable and oriented prope<br>e.<br>electronic documents. Size li                                                       | erly (not upside do<br>imit per file is 3 Mb                             | vn or sideways).<br>Accepted formats: jpg, gif, pd                                               | if, png                                                                  |                                                                                          |

You can upload up to **20 supporting documents** per member and per request for assistance. Above this number, please submit another request for your member.

Size limit per file is **3 Mb**. Accepted formats: jpg, gif, pdf, png (or pictures).

| Select the files      |       |             |
|-----------------------|-------|-------------|
| File name             | Size  | Status      |
|                       |       | ŕ           |
| Drop your files here. |       |             |
|                       |       |             |
| + Add files           | ОЬ    | 0%          |
|                       |       |             |
| Previous step         | Draft | > Confirm > |

![](_page_20_Picture_7.jpeg)

- Click on the button: Confirm >
- Certify that the information recorded in this form and attached supporting documents are true and accurate and click on the following button:

| Dependents                | >                      | 2<br>Medical Expenses         | >                        | (3)<br>Attachment(s)         | >                   | (4)<br>General Summary    |
|---------------------------|------------------------|-------------------------------|--------------------------|------------------------------|---------------------|---------------------------|
| completed the request for | r mutual assistance fo | rm. Here is a summary of y    | our information: to edit | t select the desired step in | the progress bar to | redisplay the correspondi |
|                           | every.                 | thing is correct, confirm you | ir request for mutual a  | issistance using the button  | below               |                           |
|                           |                        |                               |                          |                              |                     |                           |
|                           |                        |                               |                          |                              |                     |                           |
| ummary                    |                        |                               |                          |                              |                     |                           |
| ummary<br>Date            | De                     | scription                     | Amount                   |                              | Country             | y of treatment            |
| ummary<br>Date            | De                     | scription                     | Amount                   |                              | Country             | y of treatment            |
| Date.                     | Da                     | scription                     | Amount.                  |                              | Country             | y of treatment            |

• View your statements online to find out the amount of the assistance and/or to know if something is required from you in case of missing documents.

| MSH                                                                |   |                                     | Welcome<br>FILLES DE LA CH              | to you<br>ARITE | r IMS Area                                                      | *                                                    |
|--------------------------------------------------------------------|---|-------------------------------------|-----------------------------------------|-----------------|-----------------------------------------------------------------|------------------------------------------------------|
| HONE                                                               |   | View mutual assist                  | tance statement                         |                 |                                                                 | -914-011                                             |
|                                                                    |   | Information                         |                                         |                 |                                                                 |                                                      |
| YOUR OPTICKED ROUPS                                                |   | To view a member's mut              | ual assistance payments, you can use th | te member se    | arch below to access their statements. The Advanced Search tail | allows you to display reindursements to the selected |
| ADMINISTRATION                                                     | V | members                             |                                         |                 |                                                                 |                                                      |
| Administrations                                                    |   | Search                              |                                         |                 |                                                                 |                                                      |
| Repúblic a marchiel<br>Marchielly administration<br>Your requirida |   | Mutual assistance<br>statement from | . 10                                    |                 |                                                                 |                                                      |
| Submassion of a request for mutual<br>associations                 | > | Medical services from               | to                                      |                 |                                                                 |                                                      |
| View mutual assistance statements<br>PRACTICAL QUICES              | , | Registration No.                    |                                         |                 |                                                                 |                                                      |
| MENEDICAL NETWORK                                                  |   | Summe                               |                                         |                 |                                                                 |                                                      |
| OTHER PACILITIES                                                   |   | First name                          |                                         |                 |                                                                 |                                                      |
| OUR CONTACT DETAILS                                                |   | Group                               | - Al -                                  | ×               |                                                                 |                                                      |
| GENERAL TERMS AND CONDITIONS                                       | > | Option No                           | Please select a group to unlock the     | a feid 🖂        |                                                                 |                                                      |

- In case of missing documents, send us the missing information by email at emi@msh-intl.com
- Your statements remain available for 24 months.

<u>All the supporting documents must be kept for at least 24 months</u> following the date of medical service. We reserve the right to request that you submit the original copies at any time during this period. If you cannot

![](_page_21_Picture_9.jpeg)

![](_page_21_Picture_10.jpeg)

![](_page_22_Picture_0.jpeg)

submit the requested original documents, you will be responsible for all payments made on the basis of the scanned supporting documents received.

#### 5.1.2. Request for assistance by mail or email

If you have any problems to log in to your IMS/MSH extranet, you can submit your requests for assistance:

- by email to emi@msh-intl.com
- by mail to the IMS dedicated team, writing to MSH International's address:

#### **MSH INTERNATIONAL**

<u>A l'attention de l'équipe dédiée à l'EMI</u> 23 allées de l'Europe 92587 Clichy Cedex FRANCE

### 5.2. MEMBER CARD

The member card contains all the contact information your members require.

# Use it as identification when contacting MSH International or upon admission of your members to a hospital.

It enables the healthcare provider to contact MSH International to set up direct billing arrangements and to settle the payment of your members' medical bills.

Example of card:

![](_page_22_Picture_13.jpeg)

![](_page_22_Picture_15.jpeg)

![](_page_22_Picture_16.jpeg)

 To download or print this member card, go to your IMS/MSH extranet at www.entraidemissionnaire.com/en/extranet-en, under Administration / Members' Administration

| MSH                                                                                                 |                                                                             | Welcome                                                                                                    | to your IMS Area<br>DE LA CHARITE               |        | *         |
|----------------------------------------------------------------------------------------------------|-----------------------------------------------------------------------------|----------------------------------------------------------------------------------------------------|-------------------------------------------------|--------|-----------|
| HOME                                                                                                | Members' admir                                                              | histration                                                                                                    |                                                 |        |           |
| YOUR OPTICHIS/GACUPS                                                                                | Information                                                                 | in search for a member and perform differe                                                                                       | rt operations :                                 |        |           |
| ADMINISTRATION<br>Administrators<br>Receive a member<br>Members' administration                     | Print a ma     X Deregiste     Deregiste     Deregiste     Cost terestoreet | mber card for a member<br>this member<br>certificate of assistance with medical cow<br>a sertificate for a non-encoded member we | rage for this member,                           | - 1423 |           |
| Nor repette<br>Submission of a request for nutual<br>atoutonie<br>View mutual assistance statements | > To do this, search for                                                    | member<br>the member and blok on the appropriate                                                                                 | con, You will then reach a new specific screen. |        |           |
| PRACTICAL QUIDES                                                                                    | > Search<br>Repatration No.                                                 |                                                                                                    |                                                 |        |           |
| MEMEDICAL NETWORK                                                                                   | Last name                                                                   |                                                                                                    |                                                 |        |           |
| OTHER FACILITIES                                                                                    | Fotzarra                                                                    |                                                                                                    |                                                 |        |           |
| OUR CONTACT DETHLS                                                                                  |                                                                             |                                                                                                    |                                                 |        |           |
| DENDRAL TERMS AND CONDITIONS                                                                        | > Group                                                                     | Al                                                                                                    | <u>~</u>                                        |        |           |
| roo daa                                                                                             | Option No                                                                   | Please select a group to unlock th                                                                                               | s faeld 🗠                                       |        | -> Search |

- Enter the registration number or the last name of the member for whom you want to download the card. Then click on the following button:
- Click on the symbol

| Last name/First name                                                                                                    | Registration No. | Country of mission | Group | Option No.                                                                                                    | Effective date | Date of deregistration |            | $\square$ |   | $\times$ |
|----------------------------------------------------------------------------------------------------|------------------|--------------------|-------|----------------------------------------------------------------------------------------------------|----------------|------------------------|------------|-----------|---|----------|
| MANAGE AND DESCRIPTION OF A DESCRIPTION OF A DESCRIPTION OF<br>A DESCRIPTION OF A DESCRIPTION OF A DESCRIPTION OF A DESCRIPTION OF A DESCRIPTION OF A DESCRIPTION OF A DESCRIPTION OF A DESCRIPTION OF A DESCRIPTION OF A DESCRIPTION OF A DESCRIPTION OF A DESCRIPTION OF A DESCRIPTION OF A DESCRIPTIONO | 4000000          | 982555549          |       | and the second second s | -0000004446    |                        | <u>Q</u> = | D         | Ц | $\times$ |

Download your member's card. You can then print it or email it to your member.

## 5.3. A HIGH-QUALITY MEDICAL NETWORK

You are free to choose your healthcare provider. However, we recommend that you use healthcare practitioners and hospital facilities which belong to the MSH network dedicated to the IMS.

Healthcare providers which belong to the medical network dedicated to IMS accept direct billing (at least in part) and provide you with quality services at reasonable and customary or preferential rates.

 Go to your IMS/MSH extranet at www.entraide-missionnaire.com/en/extranet-en under IMS medical network to find registered health professionals with a level of services adapted to your benefits.

![](_page_23_Picture_11.jpeg)

![](_page_23_Picture_12.jpeg)

![](_page_24_Picture_0.jpeg)

 Go to your IMS/MSH extranet at <u>www.entraide-missionnaire.com/en/extranet-en</u> under Other facilities to find health professionals registered with MSH International. The extranet shows facilities accepting direct billing (orange or grey dot).

![](_page_24_Picture_2.jpeg)

# 5.4. YOUR PRECERTIFICATION AGREEMENTS

The request for precertification agreement enables to settle the bills directly with the health professional or the medical facility without having to make a cash advance.

For any questions regarding requests for precertification agreements (scheduled treatment or in case of emergency):

- By email: precert@msh-intl.com

**By phone:** +33 (0)1 44 20 98 55

In case of scheduled hospitalization (excluding emergencies and life-threatening situations), please contact MSH International prior to your members' hospitalization as soon as possible.

MSH International will then contact the medical facility and carry out the required procedures to follow your member's case.

![](_page_24_Picture_11.jpeg)

# 5.4.1 <u>Scheduled hospitalization (excluding emergencies and life-threatening</u> situations) within the MSH network dedicated to the IMS

1) Go to your IMS/MSH extranet at *www.entraide-missionnaire.com*/en/extranet-en **under** *IMS medical network* to find health professionals dedicated to the IMS.

#### Option 1 to request the precertification agreement:

- 2) Request the hospitalization quote to the chosen medical facility. It must show:
  - o first name / last name of the member receiving treatment,
  - o reason for hospitalization,
  - o length of stay,
  - o type of treatment,
  - o estimate of treatment costs.
- 3) Send the quote to MSH International at precert@msh-intl.com before the date of admission of the member and request the precertification agreement.

**Nota bene**: MSH reserves the right to request a medical report for any hospitalizations costing more than \$/€10,000 and/or lasting more than 15 days. This medical report must be sent to the MSH medical team at medical@msh-intl.com.

#### Option 2 to request the precertification agreement:

- 2) The IMS member (receiving treatment) shows their IMS member card directly to the hospital and asks them to contact MSH for the precertification agreement.
- 3) The hospital sends the quote to MSH at precert@msh-intl.com and requests the precertification agreement.

#### Receiving the precertification agreement:

- 4) MSH International sets up the precertification agreement with the healthcare provider <u>within two days</u> and makes sure that the hospital has received the letter of guarantee. A copy is sent to the Group.
- 5) The letter of guarantee is issued according to the IMS benefits.

In case of extension of stay or complications:

- The hospital sends an additional quote and a medical report to medical@msh-intl.com;
- MSH sends the extension of the precertification agreement to the hospital and makes sure that it has been received. A copy is sent to the Group.
- 6) Invoicing:
  - The healthcare provider sends the invoice to MSH, in accordance with the precertification agreement;
  - $\circ$   $\,$  MSH pays the invoice to the hospital according to the IMS benefits within 30 days;

![](_page_25_Picture_24.jpeg)

![](_page_25_Picture_25.jpeg)

 In case of out-of-pocket expenses, you will have to pay them directly to the hospital, either on the date of discharge of the member or later, upon receipt of the invoice. Please provide your invoicing details to the medical provider for the payment of the out-of-pocket expenses (name of the group, name of the member, etc.).

#### 5.4.2 <u>Scheduled hospitalization (excluding emergencies and life-threatening</u> <u>situations) within the MSH International network</u>

1) Go to your IMS/MSH extranet at *www.entraide-missionnaire.com*/en/extranet-en **under** Other facilities to find health professionals registered with MSH. The extranet shows facilities accepting direct billing (orange or grey dot).

#### Option 1 to request the precertification agreement:

- 2) Request the hospitalization quote to the chosen medical facility. It must show:
  - o first name / last name of the member receiving treatment,
  - o reason for hospitalization,
  - o length of stay,
  - o type of treatment,
  - o estimate of treatment costs.
- 3) Send the quote to MSH International at precert@msh-intl.com before the date of admission of your member and request the precertification agreement.

**Nota bene:** MSH reserves the right to request a medical report for any hospitalizations costing more than \$/€10,000 and/or lasting more than 15 days. This medical report must be sent to the MSH medical team at medical@msh-intl.com.

#### Option 2 to request the precertification agreement:

- 2) The IMS member (receiving treatment) shows their IMS member card directly at the admissions desk and asks them to contact MSH for the precertification agreement.
- 3) The hospital sends the quote to MSH at precert@msh-intl.com and requests the precertification agreement.

#### **Receiving the precertification agreement:**

4) MSH International contacts the healthcare provider to set up the precertification agreement. If the provider accepts direct billing, MSH International issues the precertification agreement <u>within</u> <u>two days</u> and makes sure that the hospital has received it. A copy is sent to the Group.

![](_page_26_Picture_18.jpeg)

![](_page_26_Picture_19.jpeg)

| Scheduled hospitalization within the MSH network with a provider that accepts double billing | <ul> <li>MSH sends the precertification agreement (within two days) according to the IMS benefits and makes sure it has been received.</li> <li>A copy of the letter of guarantee is sent to the Group.</li> </ul>                                                                                                    |
|----------------------------------------------------------------------------------------------|----------------------------------------------------------------------------------------------------|
|                                                                                              | <ul> <li>In case of extension of stay:         <ul> <li>The hospital sends an additional quote and a medical report to the MSH medical team at medical@msh-intl.com</li> <li>MSH sends the extension of the precertification agreement to the hospital and makes sure it has been received. A copy is sent to the Group.</li> </ul> </li> </ul> |
| Scheduled hospitalization within the MSH network                                             | <ul> <li>MSH contacts the hospital to negotiate direct billing.</li> </ul>                                                                                                    |
| with a provider that does <u>not</u> accept double billing                                   |                                                                                                    |

5) Invoicing:

| Scheduled hospitalization within the MSH<br>network with a provider that accepts double<br>billing                | <ul> <li>The hospital sends the invoice to MSH, in accordance with the letter of guarantee.</li> <li>MSH pays the invoice to the health professional according to the IMS benefits.</li> <li>The Group pays the out-of-pocket expenses directly to the healthcare provider, either on the date of discharge of the member or later, upon receipt of the invoice. Please provide your invoicing details to the medical provider for the payment of the out-of-pocket expenses (name of the group name of the member etc.)</li> </ul> |
|----------------------------------------------------------------------------------------------------|----------------------------------------------------------------------------------------------------|
| Scheduled hospitalization within the MSH<br>network with a provider that does <u>not</u> accept<br>double billing | <ul> <li>If, in spite of the negotiations, direct billing is still not accepted, the Group pays the expenses directly to the healthcare provider. Please provide your invoicing details to the medical provider for the payment of the out-of-pocket expenses (name of the group, name of the member, etc.).</li> <li>MSH reimburses the Group according to the IMS benefits, upon submission of the supporting documents (please refer to paragraph 5.1 / Your requests for assistance).</li> </ul>                                |

#### 5.4.3 Medical emergencies / life-threatening cases

Whenever possible, in order to make direct billing easier, go to facilities belonging to the IMS Medical Network or the MSH Medical Network:

Go to your IMS/MSH extranet at www.entraide-missionnaire.com/en/extranet-en under IMS medical network to find health professionals dedicated to the IMS;

<u>or</u>

Go to your IMS/MSH extranet at www.entraide-missionnaire.com/en/extranet-en under Other facilities to find health professionals registered with MSH International. The extranet shows facilities accepting direct billing (orange or grey dot).

![](_page_27_Picture_9.jpeg)

![](_page_27_Picture_10.jpeg)

In case of medical emergency:

- 1) Go directly to the hospital;
- 2) Show the IMS member card at the admissions desk and ask them to call MSH International as soon as possible, but no later than 72 hours after the admission;
- The hospital sends the quote to precert@msh-intl.com and requests the precertification agreement to MSH;
- 4) Within two hours, MSH International issues the hospital precertification agreement covering 100% of the expenses (within the limit of the reasonable and customary costs charged in the country of treatment), makes sure that the hospital has received the letter of guarantee and follows your case. A copy of this precertification agreement is sent to the Group.
- 5) Invoicing:
  - The healthcare provider sends the invoice to MSH;
  - MSH pays the full invoice to the hospital within 30 days;
  - In case of out-of-pocket expenses based on the IMS benefits, an information email is sent to the Group (copying the IMS head office) with the amount / out-of-pocket expenses to be reimbursed to the IMS head office.

## 5.5. YOUR MULTICULTURAL MEDICAL TEAM

![](_page_28_Picture_10.jpeg)

- By email: medical@msh-intl.com
- **By phone:** +33 (0)1 44 20 98 55

Our full-time medical team includes several medical advisors who are on hand to:

- provide your members with a second medical opinion if they are unsure of the diagnosis they have been given,
- give them an explanation of the treatment recommended by their practitioner,
- help them choose practitioners or medical facilities which charge fees under or near the assistance limits.

All information received will be processed in strictest confidentiality.

6 MEDICAL EVACUATION

![](_page_28_Picture_19.jpeg)

### 6.1. SCHEDULED EVACUATION

- The Group contacts MSH International directly,
- MSH International studies the case, asks the most appropriate assistance provider to assess the evacuation and negotiates the cost,
- The quote of the assistance provider is submitted to the Group for approval,
- The evacuation operation is deployed after the Group's approval,

![](_page_28_Picture_26.jpeg)

 MSH International coordinates the evacuation and ensures the smooth running of the operation until the precertification agreement (if it is required) is issued and the case is closed.

# 6.2. EMERGENCY EVACUATION (LIFE-THREATENING CASES)

- The Group contacts MSH International directly,
- MSH International studies the case, asks the most appropriate assistance provider to assess the evacuation and negotiates the cost,
- The evacuation operation can be deployed without the Group's approval if the MSH International medical team has approved it,
- MSH International coordinates the evacuation and ensures the smooth running of the operation until the precertification agreement (if it is required) is issued and the case is closed.

# 7. YOUR CONTRIBUTIONS

For any questions regarding your contributions:

- By email: emi@msh-intl.com
- By phone between 9am and 6pm (CET):
  - o Tel: +33 1 44 20 96 44 (CORREIA, Annabelle) or
  - o Tel: +33 1 44 20 97 03 (COLASSE, Michael)
- By phone 24/7, the non-dedicated MSH administration department:

+33 (0)1 44 20 98 55

# 7.1. INVOICING PROCESS

Contribution notices are issued on a biannual basis and are payable in advance.

The following table describes the different steps of the invoicing process:

| D-45        | <ul> <li>Email sent to the Groups to control the lists<br/>before the invoicing</li> </ul>                                                                                                    |
|-------------|----------------------------------------------------------------------------------------------------|
| Until D-20  | <ul> <li>Members' lists controlled by the Groups</li> <li>Control based on the lists downloaded from the Group IMS/MSH extranets</li> <li>Updates (registration, deregistration, transfer), to be made either online or by emailing the annotated lists to MSH</li> <li>Standard Excel file available in case of significant volume (more than 15 operations)</li> </ul> |
| D-20 to D-1 | <ul> <li>Processing of requests for updates</li> </ul>                                                                                                    |
| D-Day       | <ul> <li>Sending of contribution notices</li> </ul>                                                                                                    |

![](_page_29_Picture_19.jpeg)

![](_page_29_Picture_20.jpeg)

![](_page_30_Picture_0.jpeg)

| Until D+15                    | <ul> <li>Payment of the contribution notices by bank<br/>transfer to MSH bank accounts. For more<br/>information, see paragraph 7.2 Payment of<br/>contributions.</li> </ul> |
|-------------------------------|----------------------------------------------------------------------------------------------------|
| D+30 1 <sup>st</sup> Reminder | <ul> <li>1<sup>st</sup> reminder letter sent to the Groups in case of<br/>outstanding contributions</li> </ul>                                                               |
| D+45 2 <sup>nd</sup> Reminder | <ul> <li>2<sup>nd</sup> reminder sent to the Groups in case of<br/>outstanding contributions</li> </ul>                                                                      |
|                               | <ul> <li>In the meantime, the sections are informed of the<br/>Groups with outstanding contributions</li> </ul>                                                              |

# 7.2. PAYMENT OF CONTRIBUTIONS

Contributions must be paid to MSH International **by bank transfer.** You will find MSH's bank details on your contribution notice. If you have any questions, please contact your dedicated team by email: emi@msh-intl.com.

**Payment by cash or check is not allowed.** If you have any problems related to this matter, please contact your Section to find a solution adapted to your situation.

During your payment by bank transfer, and in order to make identification and collection of funds easier, **please provide your bank with the reference number of your contribution notice.** This reference is indicated in the "Reason for transfer" field of your MSH contribution notice.

## 7.3. ADJUSTMENTS

As invoices are payable in advance, any updates carried out during the half-year will be taken into account and adjusted in the next half-year. The contribution notice will detail all the operations adjusted for the preceding half-year.

# 7.4. REMINDERS AND RECOVERY

In case of delays in the payment of contributions, MSH International will send 2 reminders to the Groups.

The first reminder is scheduled 30 days after the expected date of payment, and the second one after 45 days. Beyond 45 days, MSH International informs your Section.

# In case of difficulty of payment, do not hesitate to contact your Section to submit a request for mutual assistance which will then be reviewed.

We remain available for any questions you may have:

![](_page_30_Picture_14.jpeg)

| A AN | P-REAL |       | P.S.Co. | T | Par | U |
|------|--------|-------|---------|---|-----|---|
| 1    | 120-4  | 10/01 | 5.17    |   |     |   |

| Subject                      | Email address        | Telephone number       |
|------------------------------|----------------------|------------------------|
| Registrations, contributions | emi@msh-intl.com     | from 9am to 6pm (CET): |
|                              |                      | Michaël COLASSE:       |
|                              |                      | +33 1 44 20 97 03      |
|                              |                      | Annabelle CORREIA:     |
|                              |                      | +33 1 44 20 96 44      |
|                              |                      | <u>24/7:</u>           |
|                              |                      | +33 (0)1 44 20 98 55   |
| Extranet Assistance          | emi@msh-intl.com     | from 9am to 6pm (CET): |
|                              |                      | Michaël COLASSE:       |
|                              |                      | +33 1 44 20 97 03      |
|                              |                      | Annabelle CORREIA:     |
|                              |                      | +33 1 44 20 96 44      |
|                              |                      | <u>24/7:</u>           |
|                              |                      | +33 (0)1 44 20 98 55   |
| Medical network / Search for | emi@msh-intl.com     | <u>24/7:</u>           |
| a medical facility           |                      | +33 (0)1 44 20 98 55   |
| Requests for assistance      | emi@msh-intl.com     | <u>24/7:</u>           |
|                              |                      | +33 (0)1 44 20 98 55   |
| Hospital precertification    | precert@msh-intl.com | <u>24/7:</u>           |
| agreements                   |                      | +33 (0)1 44 20 98 55   |
| Health evacuation            | medical@msh-intl.com | <u>24/7:</u>           |
|                              |                      | +33 (0)1 44 20 98 55   |

# Your Section remains available for any questions you may have (excluding regarding administration).

![](_page_31_Picture_4.jpeg)

![](_page_31_Picture_5.jpeg)